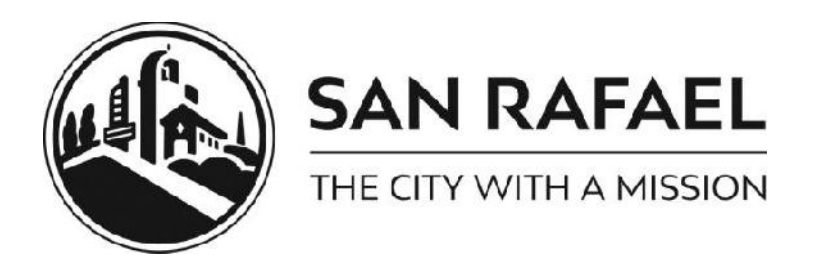

The City of San Rafael Building Division is pleased to announce that they have created "Online Contractor Accounts" which offers the ability to review all permit history associated with your license number on your own "dashboard". From there you can request and cancel building inspections as well as purchase selected types of building, electrical, plumbing and mechanical permits.

If you'd like to create an account now, you may want to print out these directions and then click on the following link: <u>https://epermits.cityofsanrafael.org/etrakit3/</u>.

In order to begin the process, make sure the log in type is set to "Contractor" (not Public). From the drop down list of companies, scroll down to your company name and select it (see screen shot below). We have preset your initial password to be your California State License Number (numeric digits only). Please note: you will be asked to choose a <u>new</u> password upon your first successful login. Complete all the requested information and be sure that you provide us with an email address, as that is how we would contact you if you forget your password.

If you do not see your name in the drop down list, please contact us at (415) 485-3086 to verify that your company information is correctly entered into our database and update it if necessary.

| Home   Setup an Account   Log In Contractor 🔻 | A C ELECTRIC | • | Pasoword | LOGIN | RENEMBER ME Forgot Password |
|-----------------------------------------------|--------------|---|----------|-------|-----------------------------|
|                                               |              |   |          |       |                             |

Once you're logged in, you will be taken to your own 'Dashboard' which lists all permits that are associated with your license number within our system. You can then click on any Permit to check plan review or inspection status, expiration date, or to request an inspection. If you do not see the permit you are looking for, you can use the "Permit Search" function to search for it by either address or Permit Number.

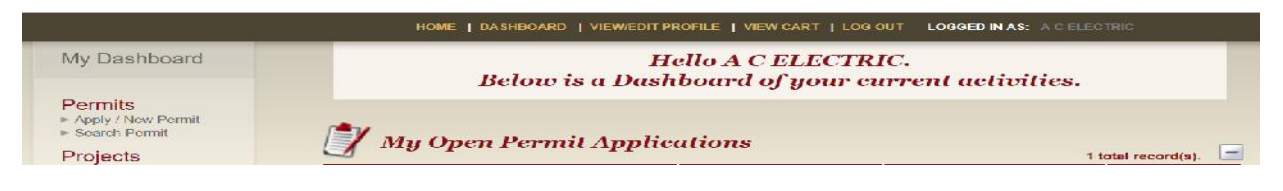

## To Request an Inspection

(contractors only)

Select (or navigate to) the permit you wish to have an inspection for.

Under the Permit Number, click Request Inspection. (see below)

| Search Results | Permit #B1308-080                                                 |
|----------------|-------------------------------------------------------------------|
|                | lnspections  Request Inspection                                   |
| Permit Number  | Permit Info Site Info Contacts (3) Inspections (9) Chronology (1) |
| B1308-080      | Reviews (1)                                                       |

To request an inspection, enter the Inspection Type and Time (AM = 9:00 to 12:00 and PM = 1:00 to 4:00) along with any missing contact information. (see screen shot below)

| ► Search Projects                | * Site Aridrase                                             | 214 EL PRADO AVE                                                                                                   |
|----------------------------------|-------------------------------------------------------------|----------------------------------------------------------------------------------------------------|
| Contractor<br>Search Contractors | * Email Address:                                            | michaelmartins57@att.net                                                                                           |
| Properties                       | Notes:                                                      |                                                                                                    |
| License                          | Inspection Type:                                            | TFINAL APPROVAL                                                                                                    |
| ► Search Licenses                | Requested Date:                                             | 10/29/2018 💌                                                                                                    |
| Contact<br>Contact us            | Time:                                                       | Any T                                                                                                    |
|                                  | Add Inspections by entering your contact                    | INSPECTION CANCEL<br>information, selecting Inspection Type and AM/PM and pressing 'Add<br>Inspection'.            |
|                                  | NOTE: Your inspection will be scheduk<br>Monday through The | ed for the next regular inspection day. Inspections are performed<br>ursday only. There are no Friday inspections. |
|                                  | YOU MUST CLICK SUBMIT E                                     | BELOW TO COMPLETE YOUR INSPECTION REQUEST.                                                                         |
|                                  |                                                             |                                                                                                    |

Please note that after you fill in any required information (\*) you then must select your inspection type from the pull down, and select Am or PM, then click "Add Inspection".

The next screen will include the "Submit" button shown below. You must click this button to complete the inspection request.

| nspection Type   | Request Date | Time |        |
|------------------|--------------|------|--------|
| CEILING CLOSE IN |              | AM   | Delete |

You will receive an email in the following few minutes verifying that we have received the request. Then on the morning of the inspection, our automated system will call to remind you that an inspector will be coming out that day, to which address, and whether it will be in the AM or PM. That's it!

Note that inspections will always be scheduled for the next regular inspection day.

\*BUILDING inspections are only performed Monday through Thursday (excluding City Holidays). For example; Building Inspections requested on a Thursday will be scheduled for the next regular inspection day (typically Monday).

\*FIRE Inspections are performed Monday through Friday (excluding City Holidays).

## **To Purchase a Permit:**

(Please review allowed types and limitations)

To **Apply** for a simple (nonstructural) permit, click on "Apply" under Permits:

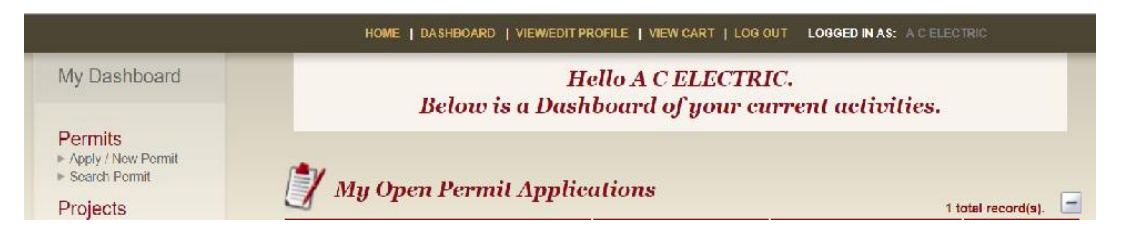

Next, read then click "I Agree" to the disclosure. If you click on "I Disagree" it will take you back to the beginning.

| 0                         | ,        | 0 | , |
|---------------------------|----------|---|---|
| O I Agree<br>O I Disagree |          |   |   |
|                           | CONTINUE |   |   |
|                           |          |   |   |

Next, choose the PERMIT Type: (Note, all lines with an \*(asterisk) must be completed on each page, as you navigate through this process.

| Permit Applic   | eation                               |
|-----------------|--------------------------------------|
| STEP 1 PERMIT I | NFORMATION STEP 2 STEP 3 STEP 4      |
| Permit Type In  | formation                            |
| PERMIT Type     |                                      |
| PERMIT Subtype  | MECHANICAL ONLINE<br>PLUMBING ONLINE |
| *Short          | RESALE ONLINE                        |

| PERMIT Subtype |                  |
|----------------|------------------|
|                | REROOFING        |
| "Short         | RETROFIT WINDOWS |

Type in a \*Short Description and enter the \*Job Valuation. For "Location", you only need to enter the first few characters of the address, and then hit the SEARCH button. Click on the correct job address in the "Select address below" box that appears. <u>Note</u>: If the address is not in the box, it could mean that the property is not in the City jurisdiction. You may need to pull the permit with the County of Marin.

Click "Next Step"

| <ul><li>► Search</li></ul>         | Permit Type In                               | nformation                                  |
|------------------------------------|----------------------------------------------|---------------------------------------------|
| Projects<br>F Search Projects      | PERMIT Type                                  |                                             |
| Contractor<br>+ Search Contractors | PERMIT Subtype                               |                                             |
| Properties                         | *Short<br>Description:                       | Replace existing roof with same materials × |
| Licenses<br>> Search Licenses      | *Job Value<br>Enter 0 for resale<br>permits. | \$10,000.00                                 |
|                                    | Location                                     |                                             |
|                                    | *Enter part or all                           | I of the job address and press search       |
|                                    | 1400 5th ave                                 | SEARCH                                      |
|                                    |                                              |                                             |
|                                    |                                              | CANCEL NEXT STEP                            |

The next page shows your completed permit information and fees. Review all the information prior to submitting. Click on the EDIT button to fix an area, if needed. Clicking Next Step will take you to the Check Out Summary page, click on Pay Now and provided your credit card information to pay for your permit, and then select SUBMIT PAYMENT.

You will need to have a copy of your Permit on the job site for the Inspector. If you hit the View Permit button first, it will take you to your Dashboard. Go to the Print Icon just above the Permit Info tab to print out a copy of your permit.

| My Dashboard                       | Permit Search                                         |                                   |
|------------------------------------|-------------------------------------------------------|-----------------------------------|
| Permits<br>► Apply<br>► Search     | Search By: Address V Begins With V SEARCH             | Click here for<br>search examples |
| Projects<br>» Search Projects      |                                                       |                                   |
| Contractor<br>> Search Contractors | Permit #B1503-003                                     |                                   |
| Properties<br>» Search             | 🖨 Permit 🎱 Request Inspection                         |                                   |
| Licenses<br>► Search Licenses      | Permit Info Site Info Contacts (3) Chronology Reviews |                                   |
|                                    | Type: BUILDING ONLINE<br>Subtype: REROOFING           |                                   |

| PERMIT                                                                                                    | NO: B1503-00                                                                                                    | 3 ISSUED:                                                                                                    | 3/20/2015                                                                                |
|----------------------------------------------------------------------------------------------------|----------------------------------------------------------------------------------------------------|----------------------------------------------------------------------------------------------------|------------------------------------------------------------------------------------------|
| SITE ADDRESS                                                                                                    |                                                                                                    | PERMIT TYPE:<br>BUILDING ONLINE                                                                                                    | A OF SAN RID                                                                             |
| SITE APN: 01                                                                                                    | 120312                                                                                                    | PERMIT SUB-TYPE:<br>REROOFING                                                                                                    | J.                                                                                       |
|                                                                                                    |                                                                                                    | DESCRIPTION<br>Replace existing roof with same materialsBUILDING PERMIT FEE\$234.00SMIP-RESIDENTIAL\$1.30CA GREEN BUILDING FUND\$1.00LONG RANGE PLANNING GP2020\$60.61GENERAL PLAN MAINTENANCE FEE\$22.46STREET MAINTENANCE FEE\$0.00Total Fees Collected:\$319.37                                                                                                    | Mission City<br>of Marin                                                                 |
| PERMIT INFORM                                                                                                    | ATION                                                                                                    | INPECTOR'S NOTI                                                                                                    | ES                                                                                       |
| APPLICANT:                                                                                                    | THOMAS AHRENS 1400<br>5TH AVE<br>SAN RAFAEL CA 94901                                                                                                    |                                                                                                    |                                                                                          |
| OWNER:                                                                                                    | SAN RAFAEL CITY OF<br>1400 5th Ave<br>SAN RAFAEL CA 94901                                                                                                    |                                                                                                    |                                                                                          |
| CONTRACTOR:                                                                                                    | THOMAS AHRENS<br>1400 5TH AVE<br>SAN RAFAEL CA 94901                                                                                                    |                                                                                                    |                                                                                          |
| To schedule an<br>must be submitte<br>When you call<br>1. Permit Numt<br>2. Contact num<br>3. Your prefere<br>4. Type of insp | *** PRINT<br>This permit will ex-<br>inspection you must call<br>ed by 6:00 p.m. on the p<br>to schedule an inspection<br>oper<br>ober where you can be r<br>nce for AM or PM inspe-<br>ection - go to http://www.<br>For mo | THIS PERMIT FOR YOUR RECORD<br>pire if no inspection is performed within 180 days of<br>485-3365 All inspection requests are scheduled for<br>revious day. Please note: Inspections are only per<br>(no Friday inspections)<br>on you will be asked to key in the following:<br>eached on inspection day<br>ction (AM is 9:00 to noon; PM is 1:00 to 4:00)<br>v.cityofsanrafael.org/inspections for a list of inspection<br>ore information on how to schedule your inspection | OS ***<br>of issuance.<br>or the NEXT BUSINESS DAY and<br>formed Monday through Thursday |
|                                                                                                    | Check out                                                                                                    | website at: http://www.cityofsanrafael.org/inspect                                                                                                    | ions                                                                                     |
|                                                                                                    |                                                                                                    | Construction Hours (includes deliveries):<br>Mon – Fri: 7:00 am – 6:00 pm<br>Saturday: 9:00 am – 6:00 pm<br>Sundays/Holidays: Prohibited                                                                                                    |                                                                                          |
|                                                                                                    |                                                                                                    | OFFICIAL USE ONLY BELOW THIS LINE                                                                                                    |                                                                                          |
|                                                                                                    | INSPECTOR WI                                                                                                    | LL SIGN THIS FORM AT TIME OF IN                                                                                                    | ISPECTION                                                                                |
| Finale                                                                                                    | ed Date:Sign                                                                                                    | Inspector Name:ature:                                                                                                    |                                                                                          |
|                                                                                                    |                                                                                                    | City of San Rafael                                                                                                    |                                                                                          |

City of San Rafael Community Development Department 1400 5th Avenue, San Rafael, CA 94901 Phone: 415-485-3367